# Account Creation Guide

### **New Account Creation**

AirBnB listings are tied to a personal AirBnB Account

What You Will Need to Create an Account:

- 1. Host Photo for profile
- 2. Government issued Identification
- 3. A mobile phone number available to accept text messages for account verification of your profile as a business account.
- 4. Your business registration number or, if you don't have one then the IRD number of the business or Principal Host
- 5. Bank account for direct deposit for the account to which you will be paid for your bookings

The following pages are a step by step guide to help you complete the "Live" form. When you're ready:

Click <u>this link</u> to open the "Live" online form and create a professional host account.

#### $\bigotimes$

#### How will you be hosting?

This helps us get to know you better and keep you in mind for future personalization options.

Business

You've set up or are part of a hospitality business.

#### Individual

Back

You list and manage properties but are not part of a hospitality business.

You'll have access to our professional hosting tools no matter what you pick here. Learn more

Next

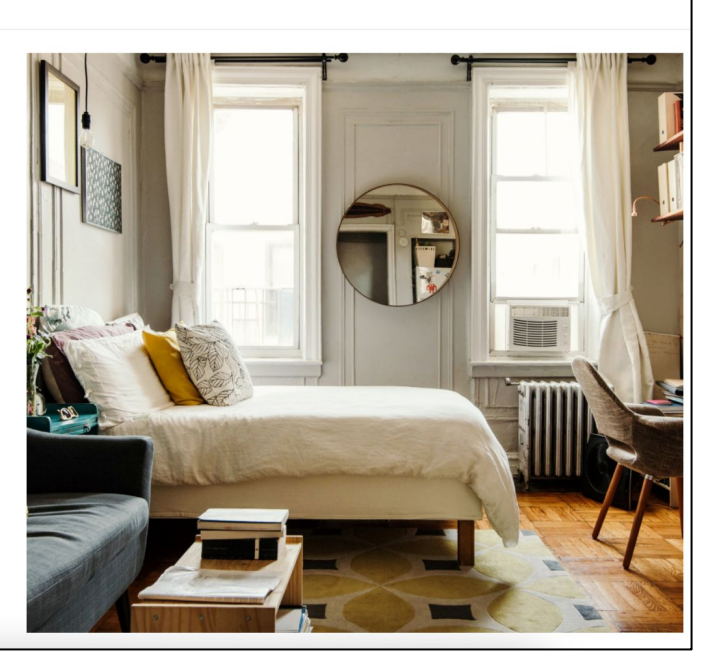

#### Accept Airbnb's Community Commitment

#### $\otimes$

#### Before joining, review and accept our Community Commitment

Our mission is to build a trusted community where anyone can belong anywhere. To ensure this, we're asking you and everyone who's part of your business to accept our terms of service and make a commitment to respect everyone on Airbnb.Learn more

#### Airbnb Community Commitment

I agree to treat everyone in the Airbnb community—regardless of their race, religion, national origin, ethnicity, skin color, disability, sex, gender identity, sexual orientation or age—with respect, and without judgment or bias. Learn more

Airbnb Terms of Service I also accept Airbnb's Terms of Service, Payments Terms of Service, Privacy Policy, and Nondiscrimination Policy.

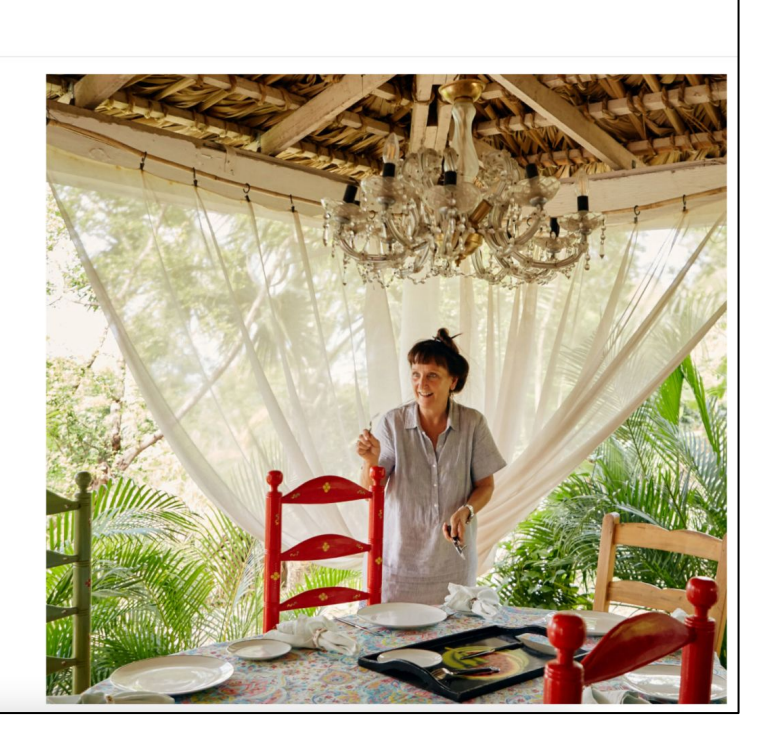

Decline Accept

Click your profile photo in the top right and go to **Account** to finalize your professional host set up

| Reservations Calendar Listings Performance Team                                                                                                    | Tasks Help         |                                                        |                 | Create new listing  | ۲  |
|----------------------------------------------------------------------------------------------------|--------------------|--------------------------------------------------------|-----------------|---------------------|----|
|                                                                                                    |                    | \$0.00                                                 | 0 0             | Profile             | ß  |
|                                                                                                    |                    | Booked earnings for March 30-day bookings 30-day views |                 | Account             |    |
| Good morning, Nik                                                                                                    |                    | Activity                                               |                 |                     |    |
| TODAY TOMORROW NEXT 7 DAYS                                                                                                    |                    | Transaction history                                    |                 |                     |    |
|                                                                                                    |                    | Your guidebook                                         |                 |                     |    |
| 0                                                                                                    | 0                  | 0                                                      | Check           | English (US)        | ₽  |
| Check-ins                                                                                                    | Checkouts          | Trips in progress                                      | Pending reviews | \$ USD              |    |
| Booking requests @                                                                                                    | Booking requests @ |                                                        |                 | Community center    |    |
| You're all caught up!                                                                                                    |                    |                                                        |                 | Add a new listing   | ÷  |
|                                                                                                    |                    |                                                        |                 | Host an experience  |    |
| Announcements                                                                                                    | Notifications      | Opportu                                                | nities          | Switch to traveling | Pr |
|                                                                                                    |                    |                                                        |                 | Log out             |    |
| You're all caught up! Add your work email to unlock extra X You're all caught up!<br>perks for business trips, like simplified You're all caught up! |                    |                                                        |                 |                     |    |

These steps are crucial to set up your professional host account. Continue through the following pages to complete these sections.

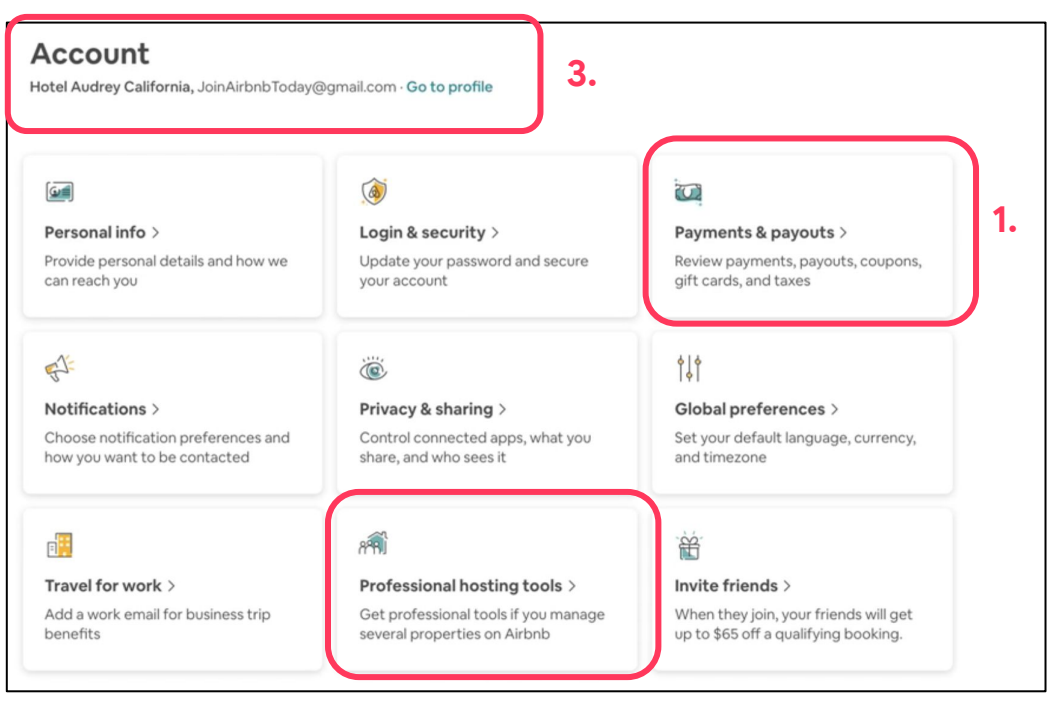

2.

### Step 5 - a

#### Click Payments & Payouts >> Add Payout Method

Payments & payouts > Review payments, payouts, coupons, gift cards, and taxes

#### 2019 Tax Filing

Airbnb is only issuing Form 1099-K to hosts who earned more than \$20,000 in 2019 and had more than 200 reservations for the year. If you've received a 1099 form, you'll see it below in Taxpayer Information in the dropdown menu associated with your tax form.

For all other hosts, use your Airbnb earnings summary to help file your US taxes. Need more help with US taxes? Visit our Help Center for more information.

#### **Payout methods**

When you receive a payment for a reservation, we call that payment to you a "payout." Our secure payment system supports several payout methods, which can be set up below. Go to FAQ.

...

|     | Bank Account | DEFAULT |  |  |
|-----|--------------|---------|--|--|
| Add |              | ċ       |  |  |

We collected payment when the guest books and store their credit card information We pay all credit card processing fees

Once you add your payout information it will be set up according to the <u>following timelines.</u>

Click on the Tax tab  $\rightarrow$  In New Zealand we do not have VAT or ABN numbers. Instead, if you are registered for GST for your accommodation business this is where you put your GST number.

Payments & payouts > Review payments, payouts, coupons, gift cards, and taxes

PAYMENTS PAYOUTS TAXES GUEST CONTRIBUTIONS

Step 5 - b

#### VAT

If you are registered for VAT or your stay is for business, you may not be charged VAT on Airbnb service fees. To get started, enter your business' VAT ID Number. Learn more about VAT.

Add VAT ID Number

This step is required to exempt you from paying GST on the Airbnb commission

### ł

Professional hosting tools > Get professional tools if you manage several properties on Airbnb

# Head back to your Account page >> **Professional Hosting Tools**. Set up your professional account by clicking **Manage** >> **Create Company Account** and follow the steps

| [                                                                                                    |        | 1         | Professional hosting tools                                                                                                    |                                                                                                    |
|----------------------------------------------------------------------------------------------------|--------|-----------|----------------------------------------------------------------------------------------------------|----------------------------------------------------------------------------------------------------|
| <b>Company</b><br>Edit your company info and manage your listings at scale                                                                                                    | Manage | $\square$ | <ul> <li>You're using professional tools</li> <li>These tools are designed to help you host more efficiently and manage multiple listings. Learn how to get the<br/>most out of your tools</li> </ul>                                                                                      |                                                                                                    |
|                                                                                                    |        |           | Don't want professional tools anymore? Stop using them                                                                                                    |                                                                                                    |
| Allow me to use an email alias to reach guests<br>I attest that I will use the email alias only for the following reasons:                                                                                                    |        |           | Business details                                                                                                    |                                                                                                    |
| <ul> <li>I need to send document attachments required by local laws</li> <li>I need to send rental agreements as an attachment</li> <li>I need to send check-in guides as an attachment</li> <li>I use connected software with Airbnb that is not integrated witi<br/>Airbnb messaging</li> </ul> | ×      |           | To comply with EU consumer protection laws, business hosts offering accommodations for rent or other services<br>on Airbnb need to provide information about their business before a guest makes a booking. <u>Learn more</u><br>Guests will see this information on your listing page(s). | Let us know how you host<br>When you let us know how you host, you'll continue to get tools and features that are right<br>for you. |
| I understand that my use of the email alias is subject to Airbnb's Off-<br>Platform Policy.                                                                                                    |        |           | Add TOUR BUSINESS Details                                                                                                    | So, why does it matter?<br>Your account details are based on how you host, so let us know if you host as a registered               |
|                                                                                                    |        |           | Company account                                                                                                    | business, like a partnership or corporation. <ul> <li>I'm hosting as a registered business</li> </ul>                               |
|                                                                                                    |        |           | Are you hosting on Airbnb as part of a company? You can create a company account to get access to professional tools that are right for you. Learn more                                                                                                    | I'm hosting as an individual or sole owner                                                                                          |
|                                                                                                    |        | ]         | Are you hosting on Airbnb as part of a company? You can create a company account to get access to<br>professional tools that are right for you. <u>Learn more</u>                                                                                                    | I'm hosting as an individual or sole owner                                                                                          |

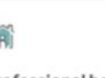

Professional hosting tools > Get professional tools if you manage several properties on Airbnb

Fill out your business information, add the person managing this account and add beneficial owners. For your business registration number you can use your Business ID or IRD number for the principal host

| Γ | ×                                                                                                    |                                                                                                    |                                                                                                    |  |  |
|---|----------------------------------------------------------------------------------------------------|----------------------------------------------------------------------------------------------------|----------------------------------------------------------------------------------------------------|--|--|
|   | Add your business info                                                                                                    |                                                                                                    | Add beneficial owners<br>Let us know who owns or controls the business.                                                                                                    |  |  |
|   | Business name                                                                                                    | This is probably you. If not, add the main person responsible for logging in and managing day-to-<br>day hosting activities for this account. | <ul> <li>Who to add</li> <li>A beneficial owner is anyone who directly or indirectly owns or controls more than 25% of the business.</li> </ul>                                                                                                    |  |  |
|   | Business type                                                                                                    | <ul> <li>What to know</li> <li>This is the business's point of contact for reservations and payouts on Airbnb.</li> </ul>                     | <ul> <li>If nobody owns or controls more than 25%, then provide details for the person responsible for<br/>managing or directing the business.</li> <li>If two or three people each owns or controls more than 25%, you must add all of them.</li> </ul> |  |  |
| J | For example, a partnership, corporation, etc.                                                                                       | You can add two people, but only one is required.                                                                                             |                                                                                                    |  |  |
|   | Business registration number                                                                                                    | Account manager<br><u>Add</u>                                                                                                    | Beneficial owner Add                                                                                                    |  |  |
|   | You can find this number on the official documents issued during business registration.           Tax registration or VAT ID number |                                                                                                    | Beneficial owner (optional)                                                                                                    |  |  |
|   | Country or region of incorporation                                                                                                  | Account manager (optional)                                                                                                    | Add                                                                                                    |  |  |
|   | Date of formation                                                                                                    | Add                                                                                                    | Beneficial owner (optional)<br><u>Add</u>                                                                                                    |  |  |
|   | Business address                                                                                                    | < Back Next                                                                                                    |                                                                                                    |  |  |
|   | Country/Region V                                                                                                    |                                                                                                    | K Back Next                                                                                                    |  |  |
|   | Street address                                                                                                    |                                                                                                    |                                                                                                    |  |  |
|   | Apt, suite, bldg. (optional)                                                                                                    |                                                                                                    |                                                                                                    |  |  |

Head back to your Account page and click **Go to Profile** to upload your government-issued ID, add a photo & a description of who you are

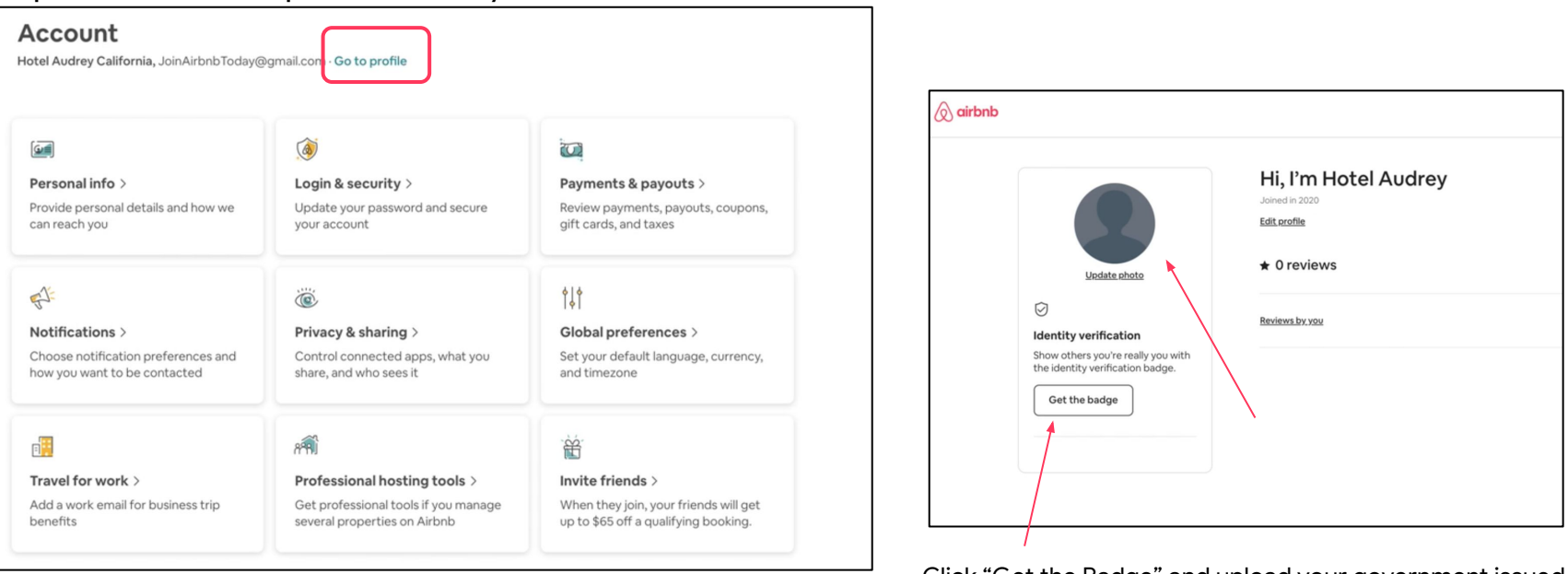

Click "Get the Badge" and upload your government issued ID and upload a photo. Set profile photo as a photo of your team members or a photo of yourself (e.g. <u>here</u>)

### You're Done!

When you're ready, either continue by creating your first listing or fill out <u>this form</u> to benefit from the free listing creation service.